## GOVERNMENT OF PUDUCHERRY DIRECTORATE OF ACCOUNTS AND TREASURIES

## **GPF DEATH CASE – USER MANUAL**

## 1. First Enter the GPF Number and bill amount details and saved.

| रात्यमेव जयते       |                   | Direct<br>PUDHUV          | Govern<br>orate of<br>/AI e | men<br>fAc<br>BII | nt of Piccounts | an<br>YS           | d Treas      | suries<br>(Pe   | BS)                  |                    | e-<br>Save paper Si | bil<br>ave trees Sa | ling<br>ave the environment! |
|---------------------|-------------------|---------------------------|-----------------------------|-------------------|-----------------|--------------------|--------------|-----------------|----------------------|--------------------|---------------------|---------------------|------------------------------|
| Iome eBeneficiary N | Master Entry Asse | t Master Entry eBill Entr | y <b>√</b> eBill Ap         | prova             | ıl <b> </b>     | int <del>v</del> e | Bill View▼   | eBill Dele      | te <b>√</b> eBill Re | peat Feed          | Iback Log Oi        | ıt                  |                              |
| eBill Entry         |                   |                           |                             |                   |                 |                    |              |                 |                      |                    |                     |                     | * Mandatory                  |
| Bill Type * GPF De  | eath Case         | ✓ Bill No. * 398          | 3                           | Bill              | Date * 0        | 2/12               | /2020        | u User          | Name :               | J.A.O., O          | /o Addl. Di         | rector              | of                           |
| Demand No. *        | 00                | No Description            |                             |                   |                 |                    |              | Desi            | gnation :            | Agricultu<br>J.A.O | ıre (T&V),          | Puduc               | herry                        |
| Major Head *        | 8009              | State Provident Fund      | d                           |                   |                 |                    |              |                 |                      |                    |                     |                     |                              |
| Sub-Major Head *    | 01                | Civil                     |                             |                   |                 |                    |              |                 |                      |                    |                     |                     |                              |
| Minor Head *        | 101               | General Provident Fu      | und                         |                   |                 |                    |              |                 |                      |                    |                     |                     |                              |
| Sub-Minor Head *    | 00                | No Description            |                             |                   |                 |                    |              |                 |                      |                    |                     |                     |                              |
| Detailed Head *     | 00                | No Description            |                             |                   |                 |                    |              |                 |                      |                    |                     |                     |                              |
| Object Head *       | 00                | No Description            |                             |                   |                 |                    |              |                 |                      |                    |                     |                     |                              |
| GO Number           | NO.DAT/GPF        | <br>/FW/U-III/2020-2      | 1/                          |                   |                 |                    |              |                 |                      |                    |                     |                     |                              |
| Description *       |                   |                           |                             |                   |                 |                    |              |                 |                      |                    |                     |                     |                              |
| GPF FINAL WI        | THDRAWAL IN       | R/O. (LATE) THIR          | U. A. YAS                   | SUDA              | SS, DR. (       | GR.I               | Beneficiar   | y Code/Gpi      | f No/PPO No          | * DMS              | 4425                |                     |                              |
| WHO EXPIRED         | ON 3.10.2020      | )                         |                             |                   |                 |                    | Opening E    | Balance         | 119756               |                    | Credit              | C                   | )                            |
|                     |                   |                           |                             |                   |                 |                    | Debit        |                 | 0                    |                    | Total Balan         | ce 1                | 19756                        |
|                     |                   |                           |                             |                   |                 |                    | Name of E    | Beneficiary     | * A. YESU            | DASS               |                     |                     |                              |
|                     |                   |                           |                             |                   |                 |                    | Bank Acco    | ount No. *      | 605010               | 3851<br>106        | /<br>20 0-4- # 1    | Account             | Type * 10                    |
| L                   |                   |                           |                             |                   |                 | /                  | Total Bill A | e ~<br>Amount * | 005019               | JOU IF             | SU Code * 1         | DIDU                | 00007                        |
| Bill Amount *       | 115316            | Save                      | Back                        |                   |                 |                    |              |                 |                      |                    |                     |                     |                              |
| SI.No. Bill No. Bei | ne.Code Name      | A                         | /C No                       | A/C<br>Type       | MICR Code       | IFSC               | Code         | Amount          | Deducted             | Ecs Amo            | ount Pay<br>Month   | Pay<br>Year         | Delete                       |
| 1 398 DM            | IS 4425 A. YESUI  | DASS 6                    | 824793851                   | 10                | 605019006       | IDIBO              | 00L007       | 115316          | 0                    | 115316             | 12                  | 2020                | 8                            |

2. Create Nominee details in the e-beneficiary master entry if not exists.

|   | ्रात्यमेव जयते   | PUD                               | Government of Puducherry<br>Directorate of Accounts and Trea<br>HUVAI eBILL SYSTEM | suries<br>I (PeB | S) Several Save the environment                                  |
|---|------------------|-----------------------------------|------------------------------------------------------------------------------------|------------------|------------------------------------------------------------------|
| н | lome eBenefician | y Master Entry Asset Master Entry | eBill Entry - eBill Approval - eBill Print - eBill View                            | eBill Delete     | eBill Repeat Feedback Log Out                                    |
|   | eBenefici        | ary Master Entry                  |                                                                                    |                  | * Mandatory                                                      |
|   | Benef.Code *     | Q1 Name *                         | SUMATHI                                                                            | User Name        | : J.A.O., O/o Addl. Director of Agriculture<br>(T&V), Puducherry |
|   | Bank A/C No. *   | 796719289                         | MICR Code * 605019049                                                              | Designation      | : J.A.O                                                          |
|   | IFS Code         | IDIB000K172                       | A/C Type * 10 (10-Saving / 11-Current)                                             |                  |                                                                  |
|   | TAN Number       |                                   |                                                                                    |                  |                                                                  |
|   |                  | Save Back                         |                                                                                    |                  |                                                                  |
|   |                  |                                   |                                                                                    |                  |                                                                  |
|   |                  |                                   |                                                                                    |                  |                                                                  |
|   |                  |                                   |                                                                                    |                  |                                                                  |

| PF FINAL WITHD                                                                                                    | RAWAL IN R/O. (LA               | TE) THIRU. A. YAS                                   | SUD                 | ASS, DR. C   | GR.I Benefici                                                       | ary Code/Gp                                                   | f No/PPO No                                                                              | * DMS                                                             | 4425                                                      |                                               |                                      |
|----------------------------------------------------------------------------------------------------|---------------------------------|-----------------------------------------------------|---------------------|--------------|---------------------------------------------------------------------|---------------------------------------------------------------|------------------------------------------------------------------------------------------|-------------------------------------------------------------------|-----------------------------------------------------------|-----------------------------------------------|--------------------------------------|
| HO EXPIRED ON                                                                                                    | 3.10.2020                       | -                                                   | /                   |              | Opening                                                             | Balance                                                       | 119756                                                                                   |                                                                   | Credit                                                    |                                               | 0                                    |
|                                                                                                    |                                 |                                                     |                     |              | Debit                                                               |                                                               | 0                                                                                        |                                                                   | Total Bal                                                 | ance                                          | 119756                               |
|                                                                                                    |                                 |                                                     |                     |              | Name of                                                             | f Beneficiary                                                 | * A. YESU                                                                                | DASS                                                              |                                                           |                                               |                                      |
|                                                                                                    |                                 |                                                     |                     |              | Bank Ac                                                             | count No. *                                                   | 682479                                                                                   | 3851                                                              |                                                           | Accou                                         | nt Type * <b>10</b>                  |
|                                                                                                    |                                 | /                                                   |                     |              | // MICR Co                                                          | ode *                                                         | 605019                                                                                   | 006 II                                                            | FSC Code *                                                | IDIB                                          | 000L007                              |
| minee Beneficiary Code                                                                                                    | * 01                            |                                                     | Bi                  | ill Amount * | 1153                                                                | 16                                                            | Save                                                                                     | Reset                                                             | Back                                                      |                                               |                                      |
| me of Beneficiary * SI                                                                                                    | JMATHI                          |                                                     |                     |              |                                                                     |                                                               |                                                                                          |                                                                   |                                                           |                                               |                                      |
| nk Account No. * 79                                                                                                    | 6719289                         | Account Type * 1                                    | 0                   |              |                                                                     |                                                               |                                                                                          |                                                                   |                                                           |                                               |                                      |
| CR Code * 60                                                                                                    | 15019049 IFSC Code              | * IDIB000K172                                       |                     |              |                                                                     |                                                               |                                                                                          |                                                                   |                                                           |                                               |                                      |
| pdate                                                                                                    |                                 | Preview                                             | ,                   |              |                                                                     |                                                               |                                                                                          |                                                                   |                                                           |                                               |                                      |
| No. Bill No. Bene.Co                                                                                                    | de Name                         | A/C No                                              | A/C<br>Type         | e MICR Code  | IFSC Code                                                           | Amount                                                        | Deducted                                                                                 | Ecs Am                                                            | ount <mark>Pay</mark><br>Month                            | Pay<br>Year                                   | Delete                               |
| 1 398 DMS 442                                                                                                    | 5 A. YESUDASS                   | 6824793851                                          | 10                  | 605019006    | IDIB000L007                                                         | 115316                                                        | 0                                                                                        | 115316                                                            | 12                                                        | 2020                                          | 8                                    |
| cription *<br>PF FINAL WITHDR<br>HO EXPIRED ON 3                                                                                                    | AWAL IN R/O. (LAT<br>3.10.2020  | FE) THIRU. A. YAS                                   | SUDA                | ASS, DR. G   | R.I Beneficia                                                       | ary Code/Gpf<br>Balance                                       | No/PPO No <sup>1</sup>                                                                   | * DMS 4                                                           | <b>4425</b><br>Credit                                     |                                               | 0                                    |
| scription *<br>PF FINAL WITHDF<br>HO EXPIRED ON 3                                                                                                    | AWAL IN R/O. (LAT<br>3.10.2020  | TE) THIRU. A. YAS                                   | SUD#                | ASS, DR. G   | R.I Beneficia<br>Opening<br>Debit<br>Name of<br>Bank Acc            | ary Code/Gpf<br>Balance<br>Beneficiary<br>count No. *         | No/PPO No 3<br>119756<br>0<br>• A. YESUI<br>6824793                                      | * DMS 4                                                           | <b>4425</b><br>Credit<br>Total Bala                       | nce<br>Accoun                                 | 0<br>119756<br>t Type * 10           |
| scription *<br>PF FINAL WITHDF<br>HO EXPIRED ON 3                                                                                                    | tawal in R/O. (lat<br>3.10.2020 | FE) THIRU. A. YAS                                   | SUDA                | ASS, DR. G   | R.I Beneficia<br>Opening<br>Debit<br>Name of<br>Bank Acc<br>MICR Co | ary Code/Gpf<br>Balance<br>Beneficiary<br>count No. *<br>de * | No/PPO No<br>119756<br>0<br>• A. YESUI<br>6824793<br>6050190                             | * DMS 4<br>DASS<br>1851<br>106 IF:                                | <b>4425</b><br>Credit<br>Total Bala<br>SC Code <b>*</b>   | nce<br>Accoun<br>IDIB0                        | 0<br>119756<br>t Type * 10<br>00L007 |
| scription *<br>PF FINAL WITHDF<br>HO EXPIRED ON 3<br>minee Beneficiary Code                                                                                                    | XAWAL IN R/O. (LAT<br>3.10.2020 | TE) THIRU. A. YAS                                   | SUD#                | ASS, DR. G   | R.I Beneficia<br>Opening<br>Debit<br>Name of<br>Bank Acc<br>MICR Co | ary Code/Gpf<br>Balance<br>Beneficiary<br>count No. *<br>de * | No/PPO No <sup>3</sup><br>119756<br>0<br>• A. YESUI<br>6824793<br>6050190<br>Save        | * DMS 4<br>DASS<br>8851<br>006 IF<br>Reset                        | 4425<br>Credit<br>Total Bala<br>SC Code *<br>Back         | nce<br>Accoun<br>IDIBO                        | 0<br>119756<br>t Type * 10<br>00L007 |
| scription *<br>PF FINAL WITHDF<br>HO EXPIRED ON 3<br>minee Beneficiary Code<br>me of Beneficiary *                                                                              | *                               | TE) THIRU. A. YAS                                   | SUD <b>A</b><br>Bil | ASS, DR. G   | R.I<br>Opening<br>Debit<br>Name of<br>Bank Acc<br>MICR Co           | ary Code/Gpf<br>Balance<br>Beneficiary<br>count No. *<br>de * | No/PPO No <sup>3</sup><br>119756<br>0<br>• A. YESUI<br>6824793<br>6050190<br>Save        | * DMS 4<br>DASS<br>851<br>006 IF<br>Reset                         | 4425<br>Credit<br>Total Bala<br>SC Code *<br>Back         | nce<br>Accoun<br>IDIBO                        | 0<br>119756<br>t Type = 10<br>00L007 |
| scription *<br><b>PF FINAL WITHDF</b><br><b>HO EXPIRED ON 3</b><br>minee Beneficiary Code<br>me of Beneficiary *<br>nk Account No. *                                            | tawal IN R/O. (LAT<br>3.10.2020 | FE) THIRU. A. YAS                                   | <b>SUD</b> #<br>Bil | ASS, DR. G   | R.I<br>Opening<br>Debit<br>Name of<br>Bank Acc                      | ary Code/Gpf<br>Balance<br>Beneficiary<br>count No. *<br>de * | No/PPO No <sup>1</sup><br>119756<br>0<br>• A. YESUI<br>6824793<br>6050190<br>Save        | * DMS 4<br>DASS<br>8851<br>006 IF:<br>Reset                       | 4425<br>Credit<br>Total Bala<br>SC Code *<br>Back         | nce<br>Accoun<br>IDIBO                        | 0<br>119756<br>t Type = 10<br>00L007 |
| scription *<br><b>PF FINAL WITHDF</b><br><b>HO EXPIRED ON 3</b><br>minee Beneficiary Code<br>me of Beneficiary *<br>hk Account No. *<br>CR Code *                               | *                               | Account Type =                                      | Bil                 | ASS, DR. G   | R.I<br>Opening<br>Debit<br>Name of<br>Bank Acc                      | ary Code/Gpf<br>Balance<br>Beneficiary<br>count No. *<br>de * | No/PPO No 1<br>119756<br>0<br>• A. YESUI<br>6824793<br>6050190<br>Save                   | * DMS 4<br>0ASS<br>8851<br>006 IF:<br>Reset                       | 4425<br>Credit<br>Total Bala<br>SC Code *<br>Back         | nce<br>Accoun<br>IDIBO                        | 0<br>119756<br>t Type = 10<br>00L007 |
| scription *<br>PF FINAL WITHDF<br>HO EXPIRED ON 3<br>minee Beneficiary Code<br>me of Beneficiary *<br>ak Account No. *<br>SR Code *<br>pdate                                    | *                               | FE) THIRU. A. YAS<br>Account Type =<br>*<br>Preview | Bil                 | ASS, DR. G   | R.I<br>Opening<br>Debit<br>Name of<br>Bank Acc                      | ary Code/Gpf<br>Balance<br>Beneficiary<br>count No. *<br>de * | No/PPO No '<br>119756<br>0<br>A. YESUI<br>6824793<br>6050190<br>Save                     | * DMS 4<br>DASS<br>1851<br>106 IF:<br>Reset                       | 4425<br>Credit<br>Total Bala<br>SC Code *<br>Back         | nce<br>Accoun<br>IDIBO                        | 0<br>119756<br>t Type = 10<br>00L007 |
| scription *<br>PF FINAL WITHDF<br>HO EXPIRED ON 3<br>minee Beneficiary Code<br>me of Beneficiary *<br>nk Account No. *<br>PR Code *<br>pdate<br>No. Bill No. Bene.Co            | * IFSC Code                     | Account Type *                                      | Bil<br>A/C<br>Type  | ASS, DR. G   | IFSC Code                                                           | ary Code/Gpf<br>Balance<br>Beneficiary<br>count No. *<br>de * | No/PPO No 1<br>119756<br>0<br>6024793<br>6050190<br>Save<br>Deducted                     | * DMS 4<br>DASS<br>1851<br>006 IF:<br>Reset                       | 4425<br>Credit<br>Total Bala<br>SC Code *<br>Back<br>Back | nce<br>Accoun<br>IDIBO                        | 0<br>119756<br>t Type = 10<br>00L007 |
| scription *<br>PF FINAL WITHDF<br>HO EXPIRED ON 3<br>minee Beneficiary Code<br>me of Beneficiary *<br>nk Account No. *<br>R Code *<br>pdate<br>No. Bill No. Bene.Co<br>1 398 Q1 | * IFSC Code                     | Account Type * * Preview A/C No 796719289           | Bil<br>Bil          | ASS, DR. G   | IFSC Code                                                           | Ary Code/Gpf<br>Balance<br>Beneficiary<br>count No. *<br>de * | No/PPO No 1<br>119756<br>0<br>6. A. YESUI<br>6824793<br>6050190<br>Save<br>Deducted<br>0 | * DMS 4<br>DASS<br>1851<br>1006 IF:<br>Reset<br>Ecs Amo<br>115316 | 4425<br>Credit<br>Total Bala<br>SC Code *<br>Back<br>Back | nce<br>Accoun<br>IDIBO<br>Pay<br>Year<br>2020 | 0<br>119756<br>t Type = 10<br>00L007 |

## 3. Enter the Nominee beneficiary code in the relevant box and click the save button

- 4. If the Nominee is more than one, enter the Nominee beneficiary code box and save.
- 5. Approval the bill number and take the print out.

Note : The ECS Bill amount credit only the Nominee Beneficiary Account.